Q Midas Gen 執行側推 Pushover 分析後,如何輸出性能點 (Performance Point)的各樓層層間剪力數據?

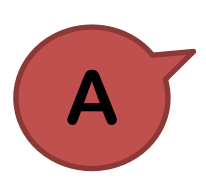

(1)由 Pushover Curve 功能視窗左下方 Additional Pushover Step for Story Drift 可確認 Load Case 有 "PushX(PP)"的 Step 可供查看相 關輸出結果。

| lover Lodu Case                                | Pushx               | Υ.    |                           |                                             |                |                  |                      |  |
|------------------------------------------------|---------------------|-------|---------------------------|---------------------------------------------|----------------|------------------|----------------------|--|
| Plot Type                                      | 5                   |       |                           | Capacity                                    | y Spectrum vs. | Demand Spectrum  |                      |  |
| Capacity Curve (MDO                            | r)<br>Vicela comont |       | 0.45                      |                                             |                |                  |                      |  |
| Shear Coefficient                              | tys Displacement    |       | 0.45-                     | Additional Pusho                            | over Step      |                  |                      |  |
| Shear Coefficient                              | t vs. Drift         |       | 0.4-                      | Load Case Pus                               | зhХ            |                  |                      |  |
| O Load Factor vs D                             | isplacement         |       |                           | rus rus                                     | 2175           |                  |                      |  |
| Additional Curve                               | es at Other Nodes   |       | 0.35-                     | Define Additional St                        | tep            | 0                |                      |  |
| 0 0                                            | 0 0                 |       | Sa)                       |                                             | lement         | o cm             |                      |  |
| Capacity Spectrum (S                           | DOF)                |       | s)uo                      | O Resultant Base S                          | bhear          | 0 kgf            |                      |  |
| For Performance                                | Point               |       |                           | O User Input                                |                |                  | - X-                 |  |
| FEMA440 ~ Procedure-A ~                        |                     |       | ccel                      | Calculate Reference Step and Distance Ratio |                |                  |                      |  |
| O For Target Displacement                      |                     |       | <u>₹</u> 0.2-             | Additional Step Data                        |                |                  |                      |  |
| EC8/OPCM                                       |                     | ectr. | Reference                 | Step                                        | Distance Ratio |                  |                      |  |
|                                                |                     |       | ds 0.10                   |                                             | 12             | 0.433007         |                      |  |
| Demand Spectrum                                |                     |       | 0.1                       |                                             | 13             | 0.433337         |                      |  |
| Define Design Spectrum                         |                     |       |                           | Load Case                                   | Reference Ste  | p Distance Ratio |                      |  |
| Demand Spectra at                              | Damping Ratios (%)  |       | 0.05-                     | PushX(PP)                                   | 13             | 0.433997         |                      |  |
| 5 10                                           | 15                  | 20    | 0                         | PushX(MD)_3                                 | 5              | 0.2796           |                      |  |
|                                                |                     |       | ò                         | -                                           |                |                  | 24 26 2              |  |
| Constant Period Line                           | es at Periods (sec) |       |                           |                                             |                |                  |                      |  |
| 0.5 1                                          | 1.5                 | 2     |                           | Add                                         | Madify         | Doloto           |                      |  |
|                                                |                     |       | Description for Fr        | Add                                         | Modily         | Delete           |                      |  |
| Damping & Period Parameters                    |                     |       |                           |                                             | OK             | Close            | -                    |  |
| Model                                          | Bilinear Hysteret   | ic 🗸  | Show Ultimat              |                                             |                |                  | _                    |  |
|                                                |                     |       | Performance Poir          | nt                                          |                | Graph Display    | Option               |  |
|                                                |                     |       | Load Pattern: Static Load |                                             |                | Black            | ○ White              |  |
|                                                |                     |       | Sten                      |                                             | 18             |                  | 0.1111               |  |
| renefermation Easter (alpha1, DE1) Calculation |                     |       | Step                      | 6.227e+05, 10.91                            |                | Chang            | Change Graph Title   |  |
|                                                |                     |       | V,D                       |                                             |                | Change           |                      |  |
| Based on 2D Behavior                           |                     |       | Sa,Sd                     | 0.4208, 9.394                               |                | andrige          | enange ordprinkinge  |  |
| Based on 3D Behavior                           |                     |       | Teff Deff                 | 0.9481, 14.09                               |                | Save Wi          | Save Window As *.bmp |  |

(2) 由 Pushover > Pushover Results > Pushover Story Graph 功能,選 擇查看對應側推分析載重的 Story Shear/Drift/Drift Ratio 等結 果,圖形輸出後,可按右鍵功能另輸出為 Graph/Text 或 Excel 格式檔案。

## midas Gen

## 後處理

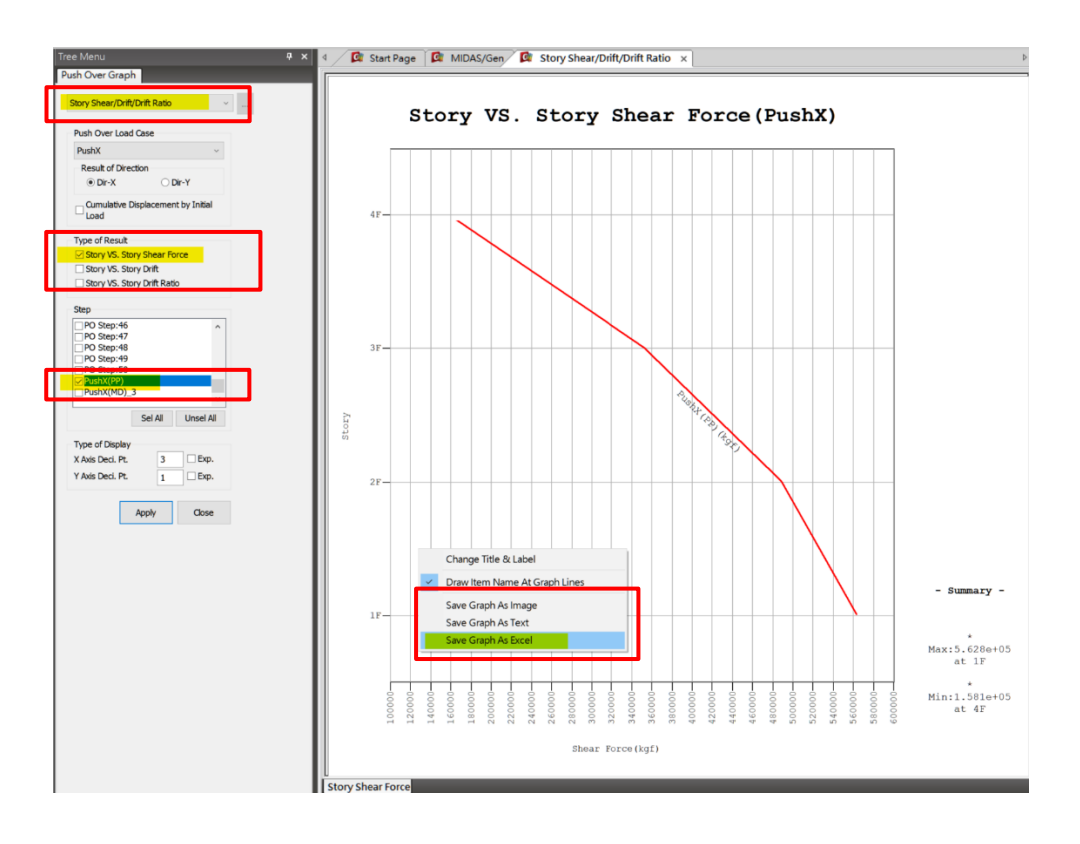